# Procedimentos para execução do PIPEx-online

# Primeiro Acesso ao Programa

- 1. Digite o endereço do Pipex-online na página do seu navegador: http://pipex.fei.edu.br;
- 2. Complete usuário e senha (os mesmos utilizados nos emails);
- 3. Entre na página "Cadastro", complete todas as informações e clique em "Cadastrar". O cadastro deve ser feito uma única vez. Apenas retorne a esta página caso haja necessidade de atualizar as informações. Esta informação é imprescindível para a execução de Todas as funções do programa.

# Envio e Acompanhamento de Projetos

### A. Inscrição do Projeto:

- 1. Após os procedimentos do primeiro acesso, entre na página "Novo Projeto" e digite o número de matrícula do aluno;
- Confirme as informações em "Dados do aluno" e complete as informações em "Dados da Pesquisa". Selecione o arquivo do Projeto inicial que será enviado à coordenação e clique em "Cadastrar" (o arquivo deverá estar em formato "PDF" e ter no máximo 3Mb). Aguarde a mensagem "Novo Projeto Cadastrado".
- 3. A confirmação do cadastro de Projeto inicial será enviada por email ao Orientador. Caso não receba esta mensagem, retorne ao Pipex-online, confira os dados cadastrais do Orientador e do aluno e envie novamente. Caso o cadastro de Projeto não seja confirmado encaminhe um email ao CGI: cgi\_sistemas@fei.edu.br ou pelo ramal: 2131, detalhando o problema ocorrido.
- 4. A aprovação do Projeto inicial, bem como, as datas da entrega do relatório e o período de vigência do projeto estarão disponíveis na página "**Orientador**".

#### B. Acompanhamento do Projeto:

- 1. Após os procedimentos do primeiro acesso, entre na página "Orientador". Esta página disponibiliza todos os projetos enviados aos Programas e seus estágios atuais (ver coluna Status).
- Para acessar o resultado das avaliações publicadas entre na página "Orientador" e clique na "Lupa" do projeto selecionado. Todas as avaliações publicadas estarão disponíveis em "Etapas do Projeto".

#### C. Encaminhamento de Relatórios e Projetos Revisados:

- 1. Após os procedimentos do primeiro acesso, entre na página "Orientador";.
- Clique na "Lupa" do projeto selecionado, selecione o arquivo do relatório (ou projeto revisado) que deseja enviar em "Envio de arquivo" e tecle "Enviar". Verifique se o "status" do relatório (ou projeto revisado) enviado está "em avaliação". Caso contrário repita o procedimento.

## Assessoria de Projetos

### A. Procedimento para Avaliação de Projetos iniciais e de Relatórios:

- 1. Execute os procedimentos do primeiro acesso, acesse a página "Assessor" e clique na lupa do projeto selecionado;
- 2. Leia as instruções no "Formulário de Avaliação do Projeto" e abra o arquivo enviado em "Dados do Projeto" "Arquivo".
- Preencha todos os campos do "Formulário de Avaliação do Projeto" e clique em "Enviar para a Coordenação". Verifique se o "status" do projeto selecionado está "Enviado". Caso contrário repita o procedimento.
- Caso haja a necessidade de interromper o processo de avaliação, clique em "Salvar". Após finalizar a avaliação envie para o coordenador e verifique o status do projeto.